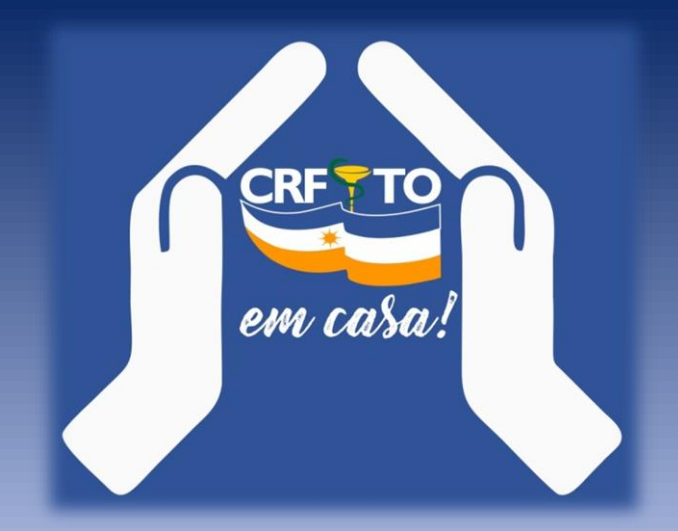

## DEFESA DE AUTO DE INFRAÇÃO via CRF-TO EM CASA

Manual informativo

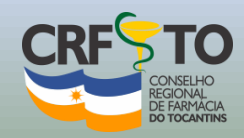

Este procedimento é para empresas e estabelecimentos farmacêuticos que foram autuados pela Fiscalização do CRF-TO, e querem protocolar a Defesa do Auto de Infração.

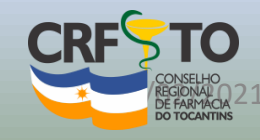

#### crfto.org.br

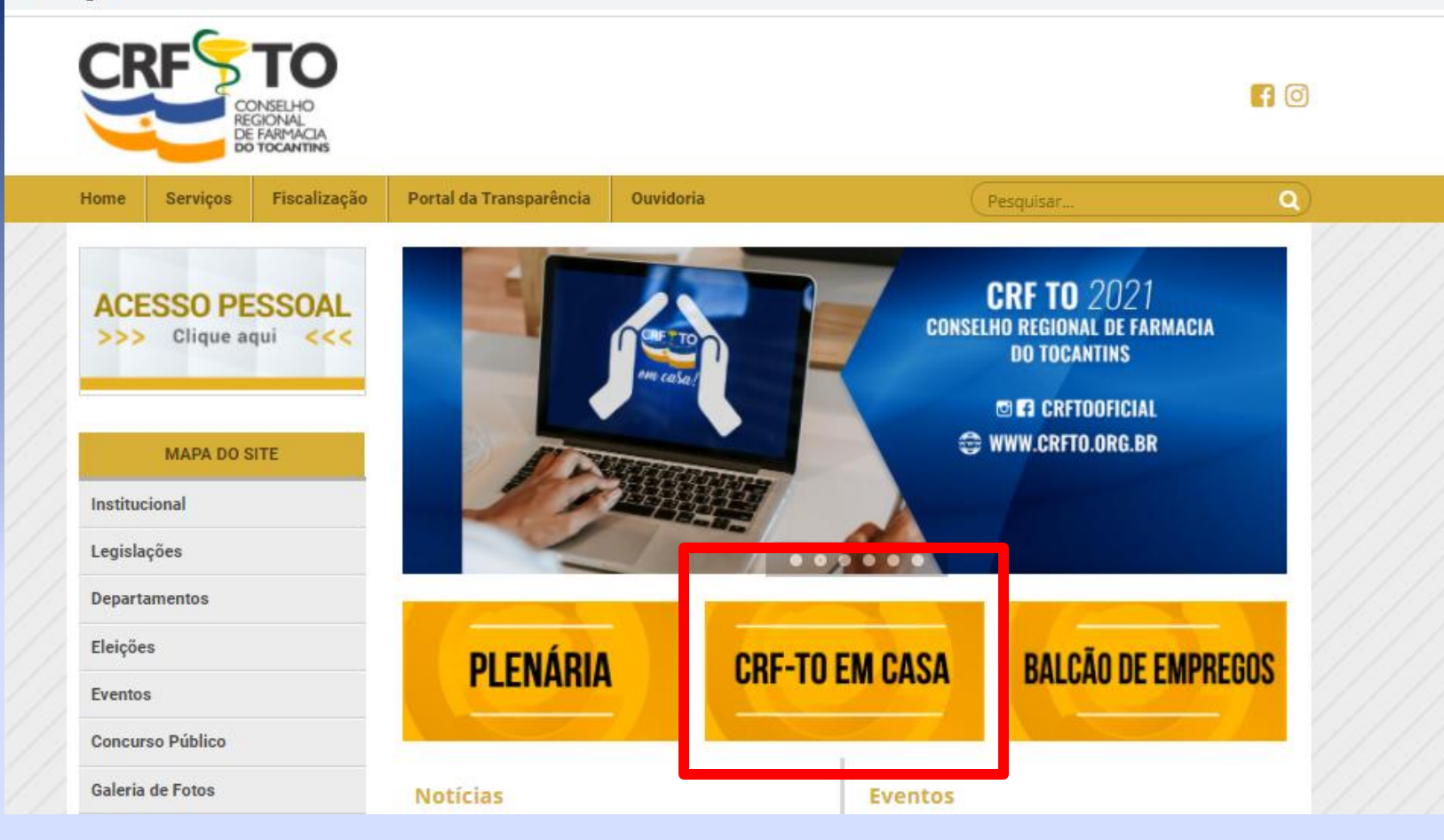

Passo 1. Acesse o site <u>http://crfto.org.br/</u> e clique no menu "CRF-TO EM CASA".

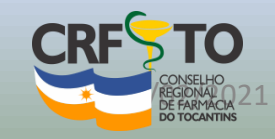

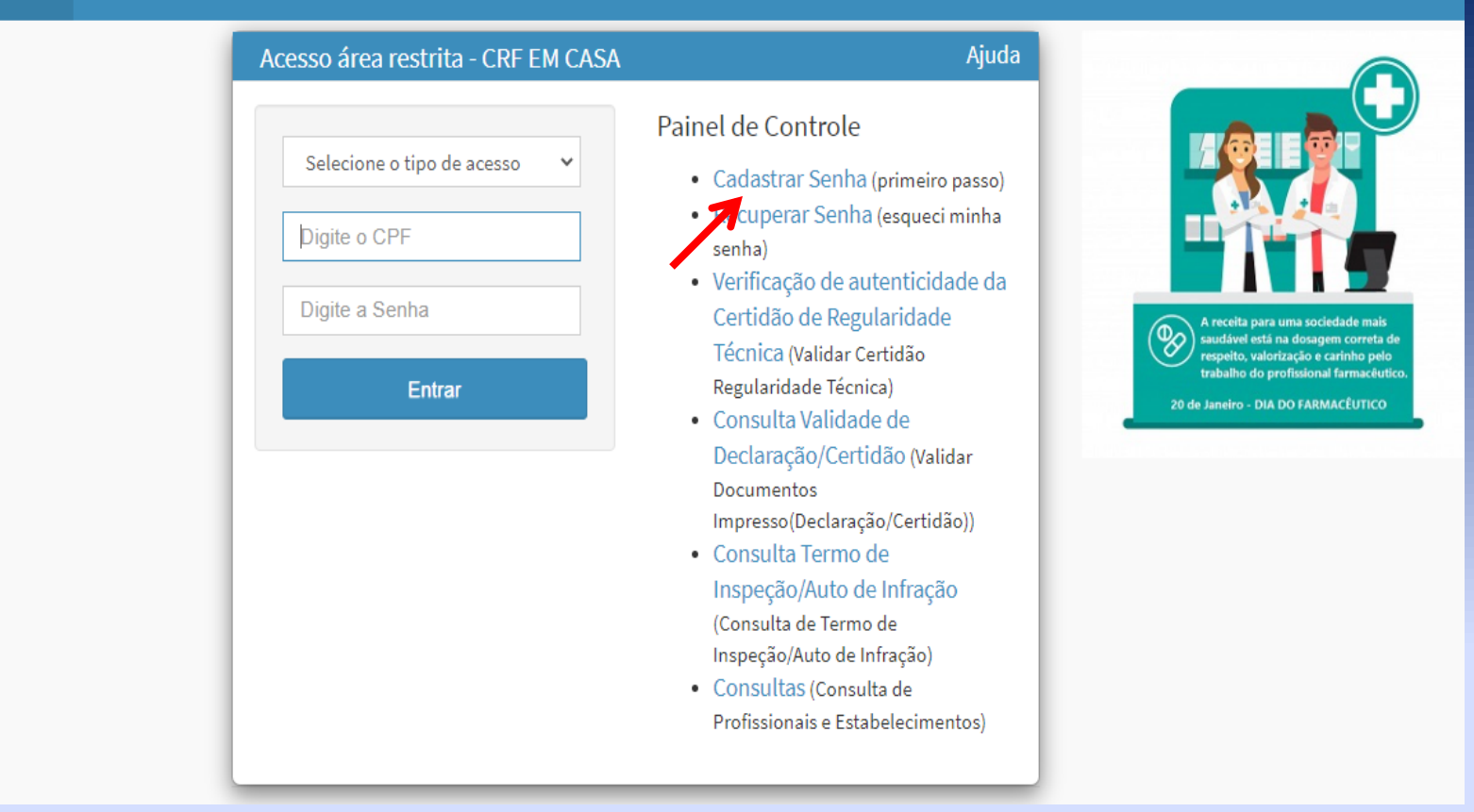

# **PASSO 2.** Realize o cadastro criando um Login e senha para acesso para sua(s) empresa(s);

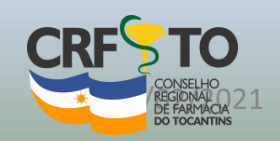

Obs.: O cadastro deve ser feito com os dados da Pessoa Jurídica, informando o nº do CPF do Representante Legal e CNPJ.

# PASSO 3. Acesse o sistema com login e senha cadastrados;

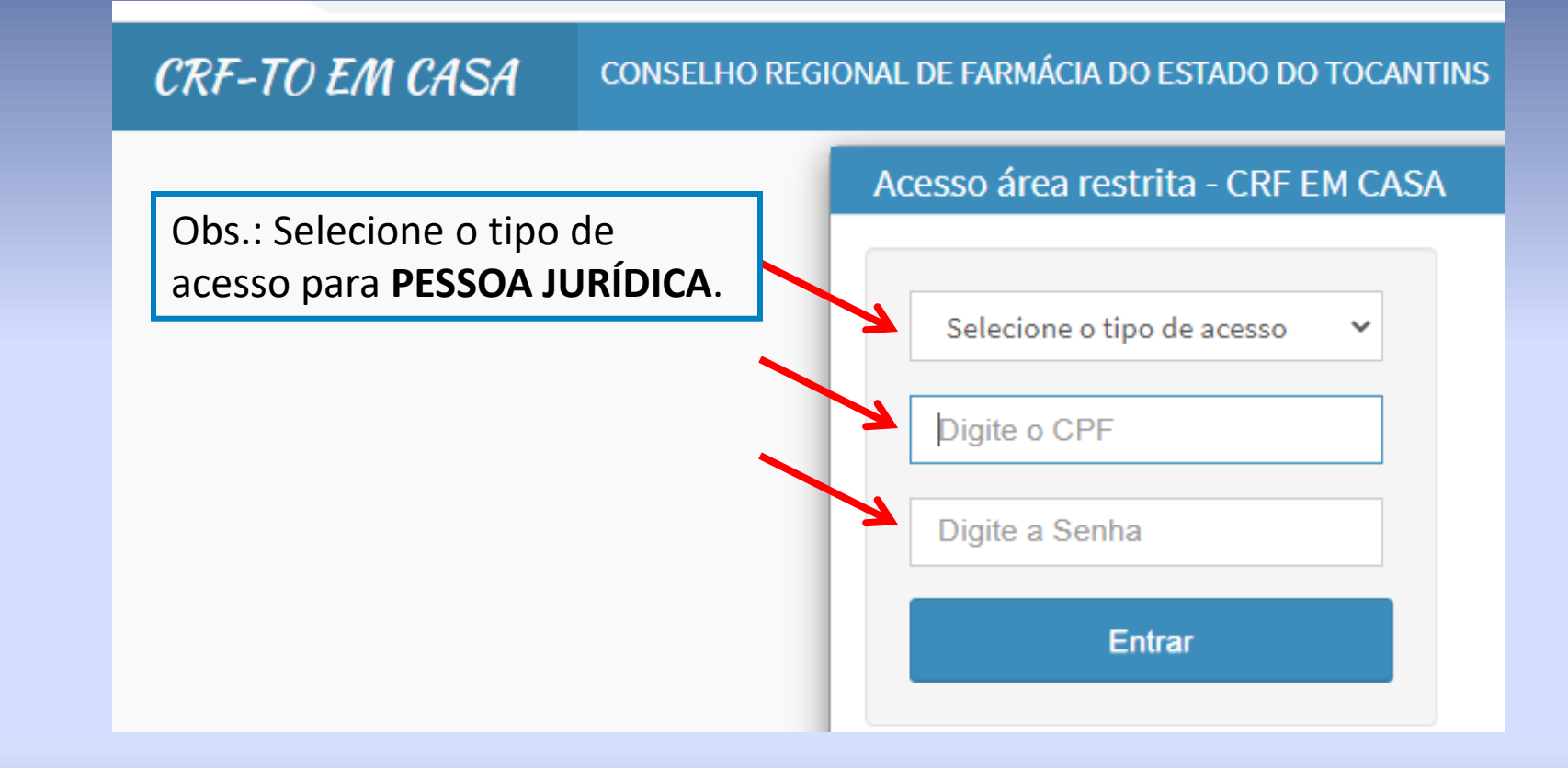

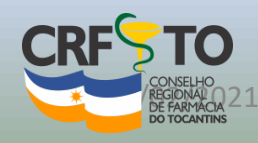

#### 

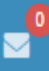

| $\frown$                                              |                                                                       |                                  |
|-------------------------------------------------------|-----------------------------------------------------------------------|----------------------------------|
| Inscrição:                                            | Atalhos de Menus Mais Usados<br>(Clique no Menu para todas as opções) |                                  |
| CNPJ:<br>Firma:                                       | Alterações Cadastro / Secretaria                                      | Protocolos                       |
| Perfil Estab.:<br>Percentual Presença:<br>Rep. Legal: |                                                                       |                                  |
| Insc. Prof.                                           |                                                                       | Protocolos Protocolos<br>WEB CRF |
| Online Alterar Senha<br>Sessão: 19min37seg            | Tesouraria / Impressão de Boletos                                     | Fiscalização                     |
| Protocolos Gerados na WEB                             | BOLITO                                                                | DEFESA                           |
| Protocolos Gerados no CRF                             | Impressão de<br>Anuidades                                             | Inspeções Infração               |
| Serviços                                              | Ética                                                                 |                                  |

### PASSO 4. Clique no ícone "Defesa de Infração";

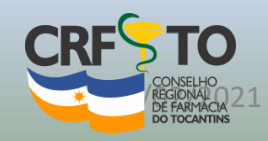

*Obs.: Esse ícone só irá abrir caso haja uma autuação no seu estabelecimento.* 

### **PASSO 5.** Preencha os campos relacionados:

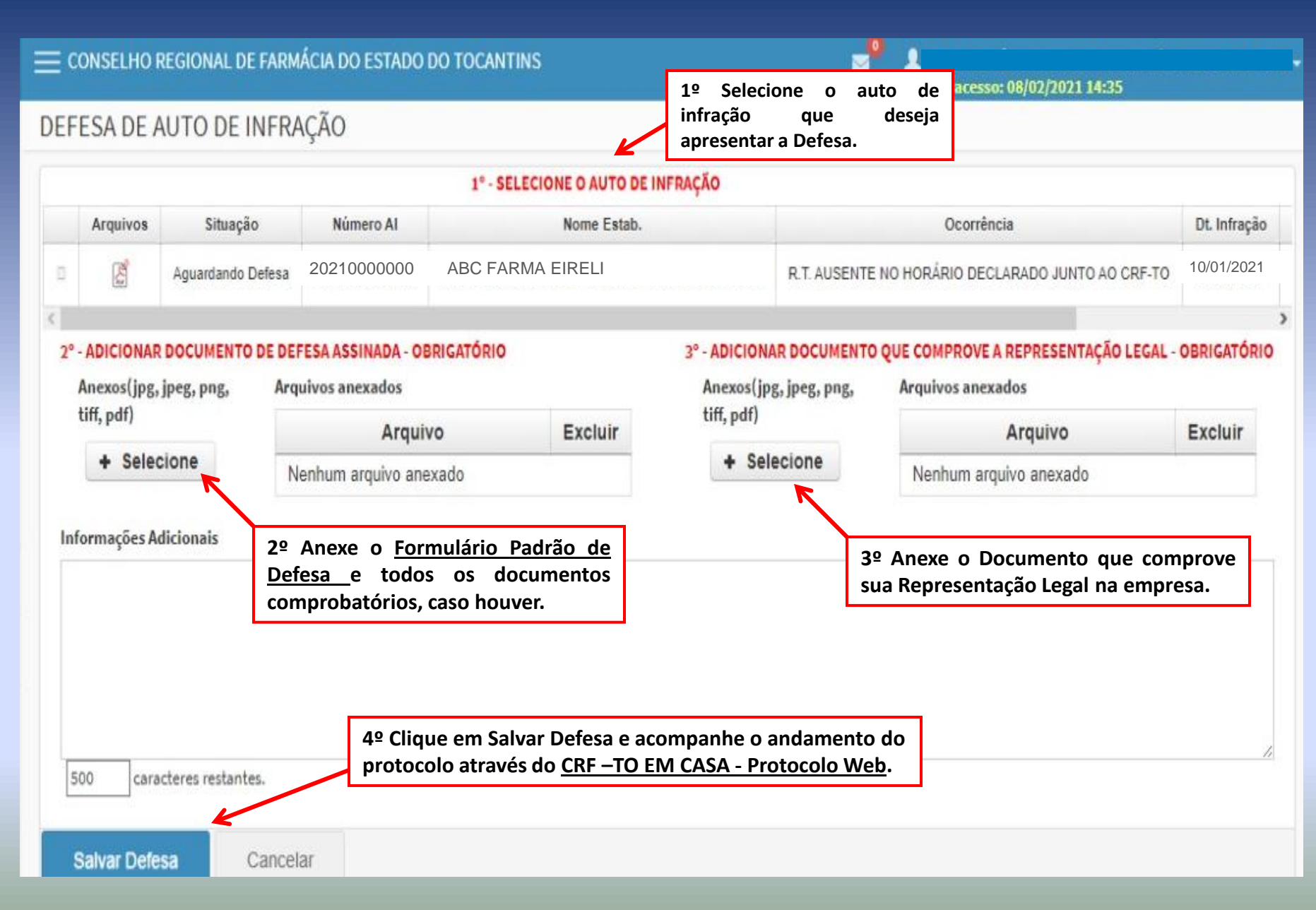

## **OBSERVAÇÃO**

Em casos de <u>Estabelecimentos Farmacêuticos Públicos</u> o requerimento de defesa deverá ser assinado por coordenador, diretor ou secretário de saúde local. Apresentando-se cópia do documento que comprove tal nomeação.

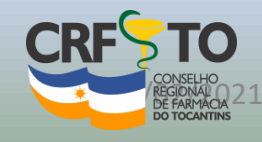

### SETOR DE FISCALIZAÇÃO CRF-TO

(63) 3214-6696 (63) 99235-4885 fiscalizacao@crfto.org.br

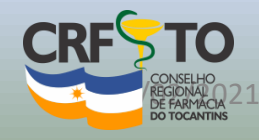